## ページ内の操作方法

ポータルサイト内のページで操作できる機能になります。

## PDF ファイルのインポート

①任意のページを開き、枠内を押すと、インポートする PDF ファイルを選択する画面が表示されます。

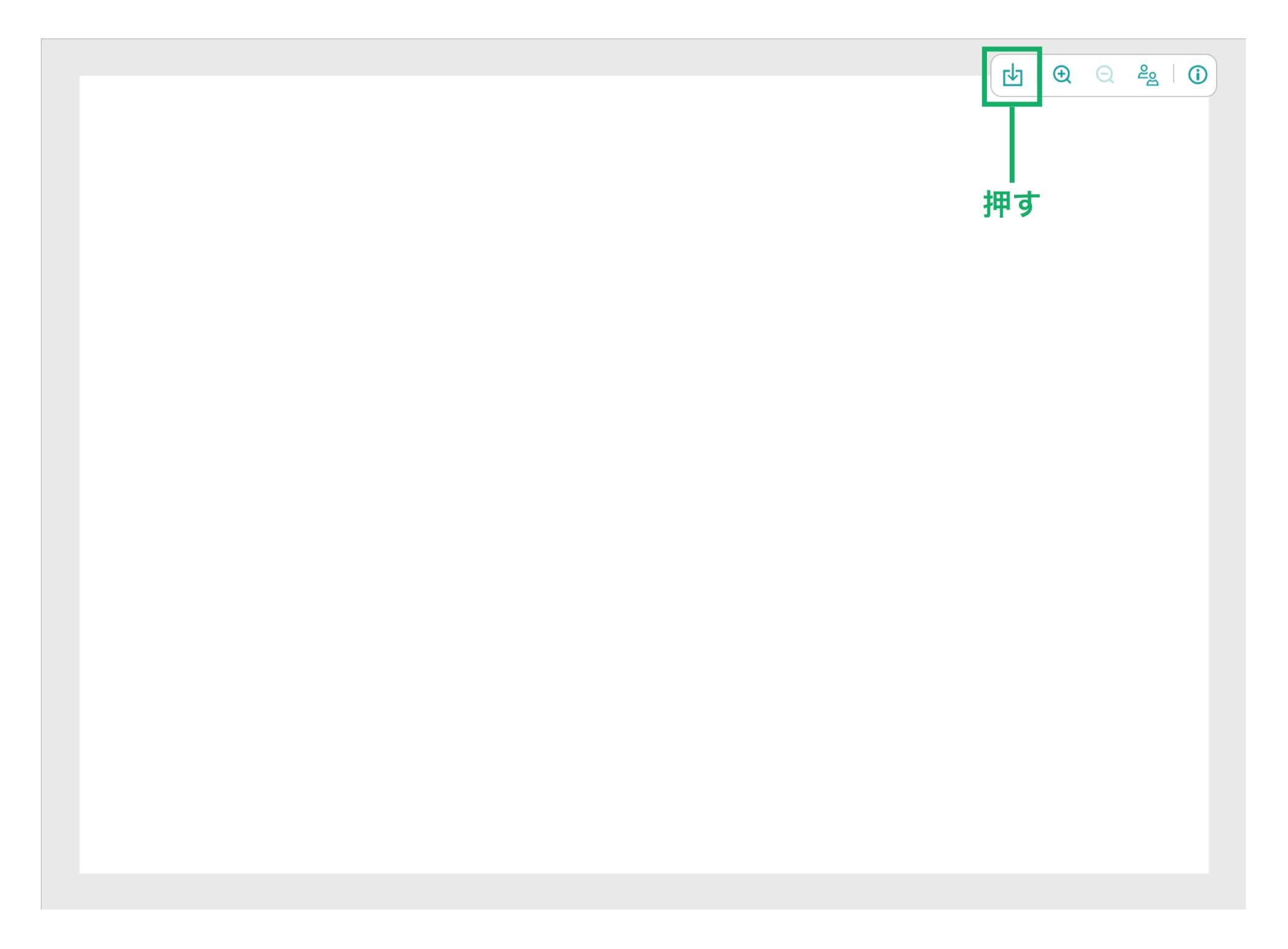

②任意の PDF ファイルを選択し、「開く」を押します。 PDF ファイルが複数ページの場合、先頭ページのみのインポートになります。 こちらでは、例として図面データ「Plan\_A.pdf」を選択します。

| = 🦻 रन^         | ージ                                                                                                    |   |
|-----------------|----------------------------------------------------------------------------------------------------|---|
| Manual ••••     | □ 白紙ページ □ ファイルから                                                                                         |   |
| XX Project ***  |                                                                                                    |   |
| XX Project Note |                                                                                                    |   |
| 十追加             |                                                                                                    | 1 |
|                 | ← → * ↑ → PC → ドキュメント * ひ      ク ドキュメントの検索                                                               |   |
|                 | 整理 マ 新しいフォルダー 📰 マ 🔳 💿                                                                                    |   |
|                 | <ul> <li>▲ 26前</li> <li>● アスクトップ</li> <li>▲ 7スクトップ</li> <li>▲ Plan_A</li> <li>● Adobe Acrobat</li> </ul> |   |

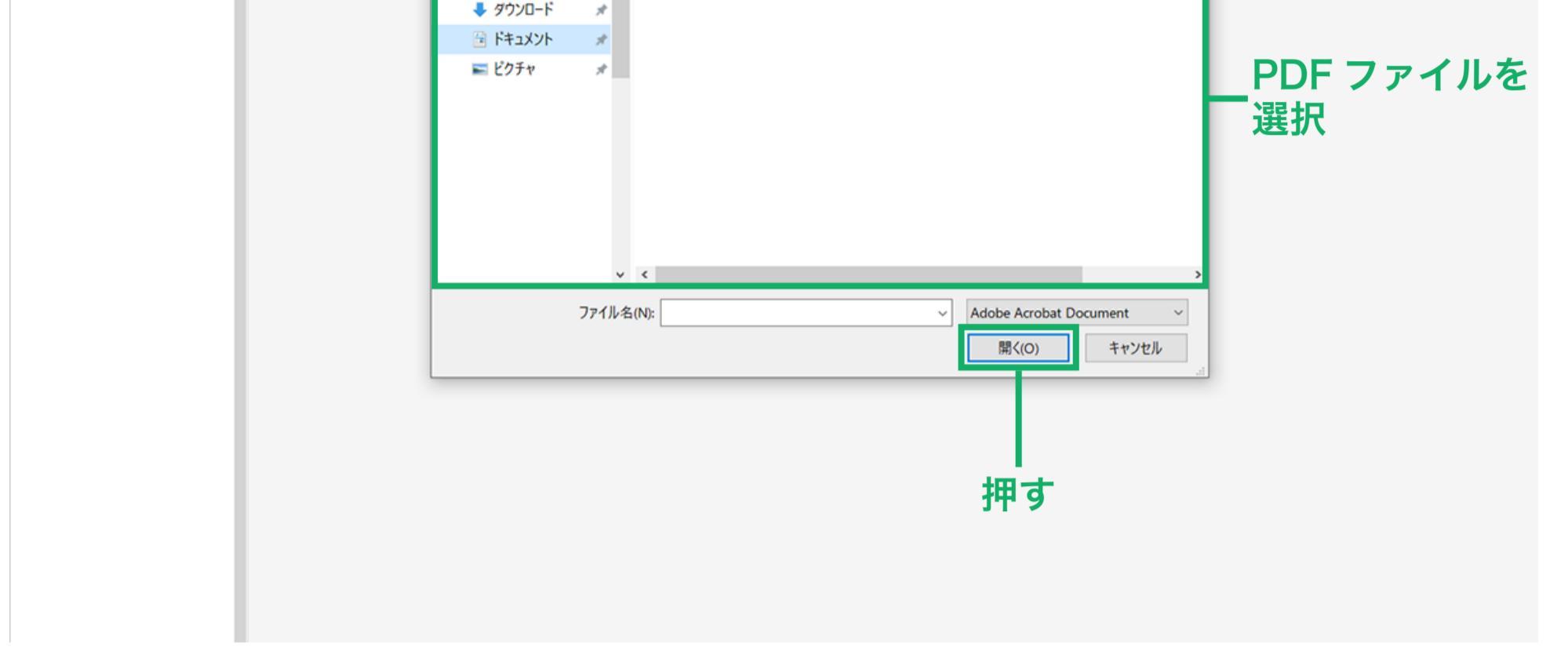

③ノート内に図面データ「Plan\_A.pdf」の先頭ページがインポートされました。

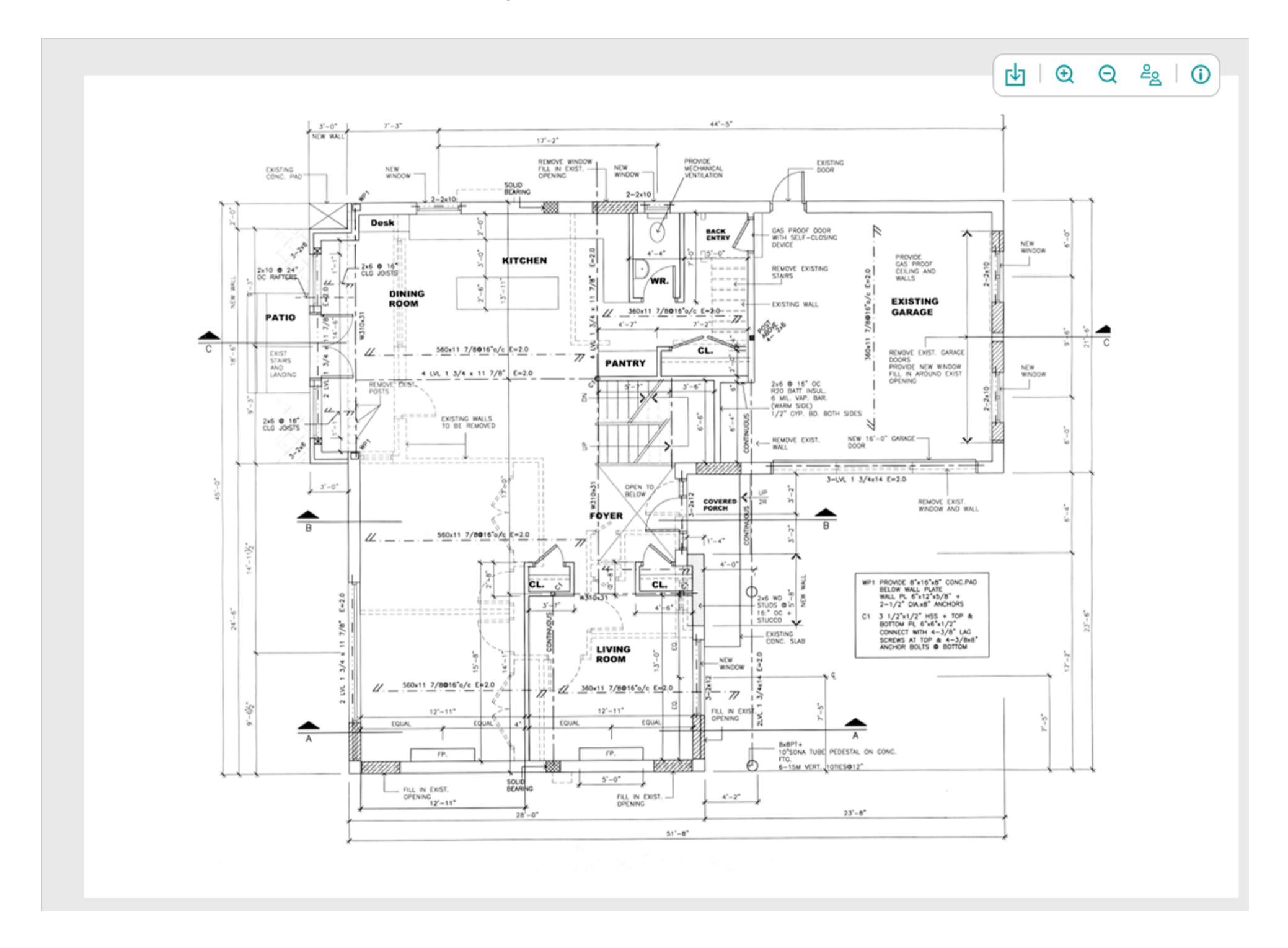

## ページの拡大と縮小

枠内を押すと、ページの拡大や縮小を行うことができます。 マウスを使用する場合、マウスホイールを使ってページの拡大や縮小を行うことができま す。

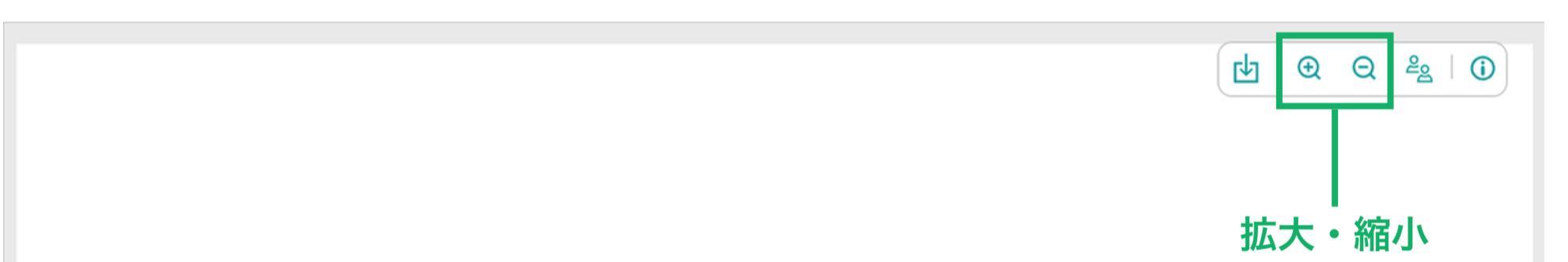

## 参加者表示

枠内を押すと、現在ページを開いている参加者が表示されます。

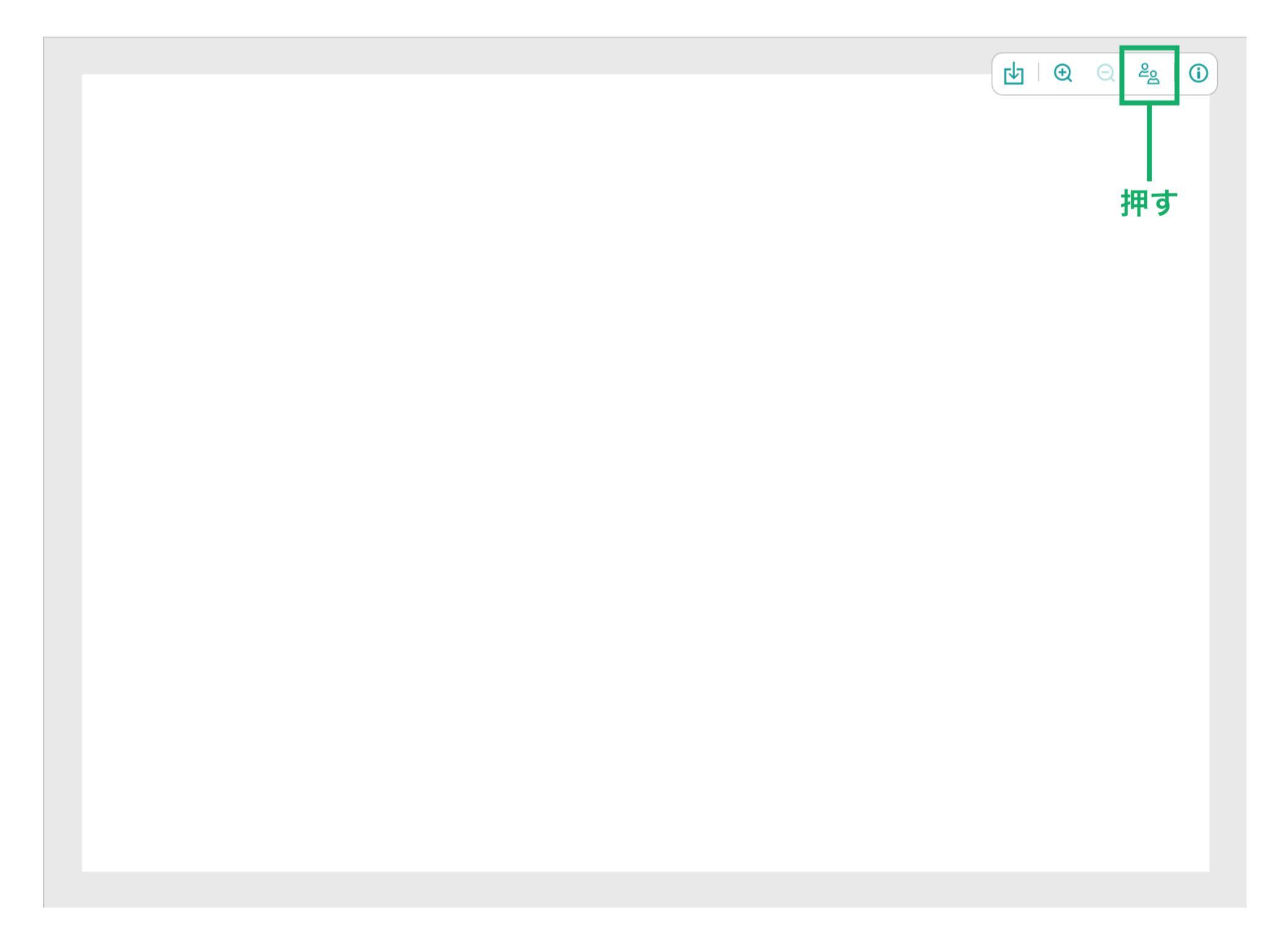

|  | <b>⊡</b>   € | Q |  |
|--|--------------|---|--|
|  | 参加者<br>Taro  |   |  |
|  |              |   |  |

表示

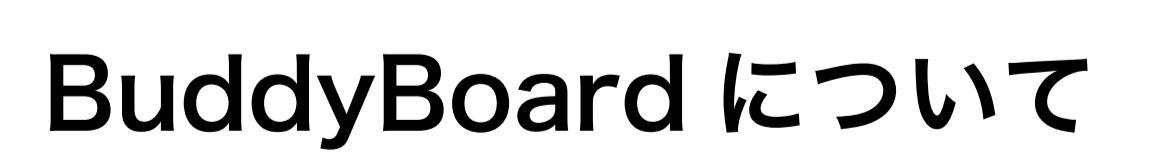

枠内を押すと、BuddyBoard ページ (https://web.global.brother/ea/buddyboard/index.html) が表示されます。

![](_page_0_Figure_19.jpeg)